PowerSchool provides parents with ability to access their student's information. Logging on to PowerSchool for the first time, parents will need to create an account.

| Power    | School SIS   | Click her     | e to crea       | te an ac | count |
|----------|--------------|---------------|-----------------|----------|-------|
| Studer   | it and Pa    | arent         | III             |          |       |
| Sign In  | Create Accou | nt            |                 |          |       |
| Username |              |               |                 |          |       |
| Password |              |               |                 |          |       |
|          |              | Forgot Userna | me or Password? |          |       |

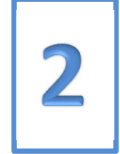

| Create Parent Account            |                               |  |  |
|----------------------------------|-------------------------------|--|--|
| Parent Account Details           | Parent Information            |  |  |
| First Name                       | Chris                         |  |  |
| Last Name                        | LeDoux                        |  |  |
| Email                            | chris.ledoux@myemail.com      |  |  |
| Re-enter Email                   | chris.ledoux@myemail.com      |  |  |
| Desired Username                 | chris.ledoux@myemail.com      |  |  |
| Password                         | Strongest                     |  |  |
| Re-enter Password                |                               |  |  |
| Password must: •Be at least 8 ch | •Not be a well known password |  |  |
| Link Students to Account         |                               |  |  |
| Seturity Access 10 and Acce      | us Davad                      |  |  |
| Account Stud                     | dent Information              |  |  |
| 1                                |                               |  |  |
| Student Name                     | Ned LeDoux                    |  |  |
| Access ID                        | ABCABC                        |  |  |
| Access Password                  |                               |  |  |

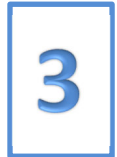

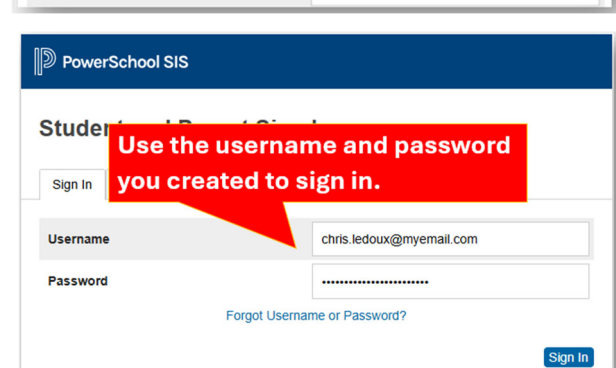

## Step 1: Click "Create Account" Button

Begin by going to the PowerSchool parent portal at <u>https://bismarck.ps.state.nd.us</u> or the Bismarck Public Schools homepage and click on the PowerSchool logo. The first time signing in click on the "Create Account" tab and then the "Create Account" button to create an account which can be linked to one or more students.

## Step 2: Create an Account

Enter your first name, last name, and email address in the top section. Use your email address for the username. It is recommended you create a strong password to secure your student's information.

Below the parent information is where you can link one or more students to your account. Enter each student's name, Access ID, and Access Password. Contact the school office if you do not know your student's Access ID and Access Password.

**Step 3: Sign in with Your Account** Sign into PowerSchool using your personal username and password created in step 2.

For more information click on the "Learn More" link on the PowerSchool Parent Portal or contact the school office. Watch the video at <u>https://youtu.be/eNZs\_AloU-c</u>